SINOLINES E-BUSINESS

# 放箱核单

用户根据复合查询条件,查询进口和出口的 EIR 清单和放箱费用的查询。

#### ※程序入口

1) 通过网厅主页: 箱费服务 → 上海放箱平台 → 放箱核单

中外运集装箱运输有限公司

SINOTRANS CONTAINER LINES CO., LTD.

- 2) 通过网厅主页: 网站地图 → 上海放箱平台 → 放箱核单
- 3) 在途径1到达页面后,点击右上角爱心收藏该页面,再次登录可在我的工作台内快速跳转

#### ※检索条件

- 1) EIR 创建时间段 , 区分出口或者进口
- 2)提单号

#### ※操作方法

1)如果填写提单号则按照单票检索,或者按照 EIR 创建时间段进行检索

| △核 | 单状态分为出口 | ]未装船/进口未回空,已结算,待缴费。查询后可导出pdf,excel格式的清单报表,以及可 | 可跳转支付界面缴费。 |                   |    |
|----|---------|-----------------------------------------------|------------|-------------------|----|
|    | 协议客户    | 上海繁星联运有限公司 / 剩余信用额度: 9024.0 / 剩余可放箱量: 2966    | 港口         | CNSHA 🗸 🕑 出口 🔵 进口 |    |
| E  | IR创建时间  | 2023-08-11 ~ 2023-09-11 Today A Week A Month  | 提单号        | 请输入提单号            | 检索 |

2)核单状态分为"出口未装船"/"进口未回空"、待缴费(已装船和已回空)、已结算。 状态类型可进行列表过滤。

因为可分段付款,所以状态列会显示"已支付 XXX"或"未付 XXX"

| 【状态】  | 所有(2) 未装船(2)                                |                        |    |      |      |    |    |    |           |           |    |    |    |
|-------|---------------------------------------------|------------------------|----|------|------|----|----|----|-----------|-----------|----|----|----|
| NO. 🗌 | 提单号                                         | 状态                     | 箱号 | 箱型   | 费用   | 应收 | 减免 | 实收 | 提箱日期      | 装船日期      | 使用 | 减免 | 超期 |
| 1     | SNLDSHDL0000001<br>TEST VESSEL V.2W<br>繁星联运 | 未装船                    |    |      |      |    |    |    |           |           |    |    |    |
| 2     | SNLDSHDL0000002<br>TEST VESSEL V.2W<br>繁星联运 | <del>未装船</del><br>未付70 |    | 20GP | 上下车费 | 70 | 0  | 70 | 2023/9/11 | 2023/9/11 | 1  | 0  | 0  |

3)如需导出报表,先勾选提单号左侧可选框,然后点击相应按钮生成不同格式的文件。

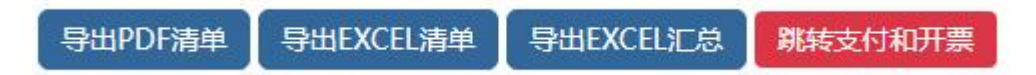

4)如需缴费,可勾选提单号点击"跳转支付和开票按钮"。新打开一个页面,勾选的提单号会自动填入 提单号列表内,点击提单号检索即进行下一步支付流程。

### 上海箱费网上支付

| 4 | 输入提单号/账单确认单号 | 号,费用确认→支付订单生成,发送网上支付申请→【银行托收/中行在线B2B直付】付款。 			 放箱公司 FANXINGLY >          |       |
|---|--------------|--------------------------------------------------------------------------|-------|
|   | 【1】EIR创建时间   | 2023-08-11 🚃 ~ 2023-09-11 📰 Today A Week A Month 🕑 出口 🔵 进口 剩余信用额度: 70.0元 | 时间段检索 |
|   | 【2】船名航次检索    | CNSHA V EXPORT V 请选择船名 V V                                               | 单航次检索 |
|   | 【3】提单号列表 C   | SNLDSHDL0000001,SNLDSHDL0000002                                          | 提单号检索 |

## www.sinolines.com

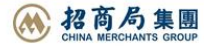

Del Guide